# ةينيبلا ATM-PPP تاكبش نيوكت

### المحتويات

<u>المقدمة</u> <u>المتطلبات الأساسية</u> <u>المتطلبات</u> <u>المكونات المستخدمة</u> <u>الاصطلاحات</u> <u>تكوين رف 8220 MGX</u> <u>تكوين الموجه المرفق ب ATM</u> <u>تكوين الموجه التسلسلي المرفق</u> <u>تكوين الموجه التسلسلي المرفق</u> <u>رف 8220 MGX</u> <u>بي بي إكس</u> معلومات ذات صلة

# <u>المقدمة</u>

يحتوي هذا المستند على تكوين بسيط لبروتوكول الاتصال من نقطة إلى نقطة (PPP) ATM. ويقصد منه أن يعمل كمثال على كيفية إعداد شبكات ATM-PPP البينية بين موجهات Cisco ومحولات Cisco أو StrataCom WAN. لمزيد من التفاصيل حول تكوين المكونات المختلفة، ارجع إلى <u>وثائق معلومات التقنية</u>، و<u>PPP عبر ATM</u>، و<u>ميزات PPP</u> <u>للوصول الظاهري في Cisco IOS</u>.

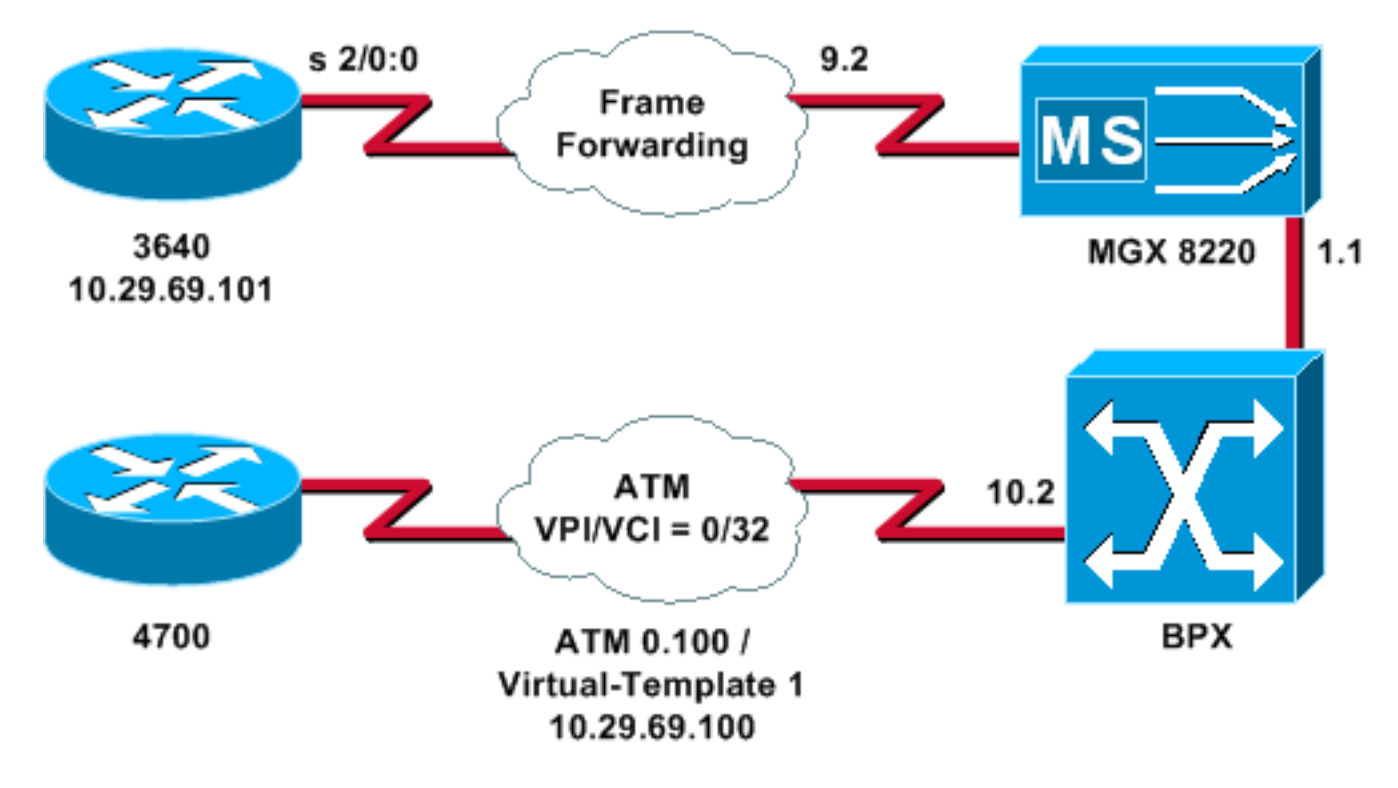

# <u>المتطلبات الأساسية</u>

#### <u>المتطلبات</u>

لا توجد متطلبات خاصة لهذا المستند.

#### المكونات المستخدمة

لا يقتصر هذا المستند على إصدارات برامج ومكونات مادية معينة.

تم إنشاء المعلومات الواردة في هذا المستند من الأجهزة الموجودة في بيئة معملية خاصة. بدأت جميع الأجهزة المُستخدمة في هذا المستند بتكوين ممسوح (افتراضي). إذا كانت شبكتك مباشرة، فتأكد من فهمك للتأثير المحتمل لأي أمر.

#### <u>الاصطلاحات</u>

للحصول على مزيد من المعلومات حول اصطلاحات المستندات، ارجع إلى <u>اصطلاحات تلميحات Cisco التقنية</u>.

# <u>تكوين رف MGX 8220 MG</u>X

اتبع هذا الإجراء لتكوين رف MGX 8220:

```
تحقق من وجود البند.
                                                          mgx8220a.1.9.FRSM.a > dsplns
                                           Status/Coding Length XmtClock Alarm Stats
                     Line Conn
                                   Type
                     Type
                                                                  Source
                                                                               Alarm
                                        -----
                                DB-15 dsx1ESF Dis/dsx1B8ZS 0-110 ft LocalTim
                                                                                9.1
                                                                                 9.2
                                DB-15 dsx1ESF Dis/dsx1B8ZS 0-110 ft LocalTim
                                DB-15 dsx1ESF Dis/dsx1B8ZS 0-110 ft LocalTim
                                                                                 9.3
                                DB-15 dsx1ESF
                                              Dis/dsx1B8ZS 0-110 ft LocalTim
                                                                                 9.4
                                                             LineNumOfValidEntries: 4
                                                                      Syntax : dsplns
                                                                           2. تمكين البند.
                                                         mxg8820a.1.9.FRSM.a > addln 2
                                                                < mxg8820a.1.9.FRSM.a
إذا نجح ذلك، فستحصل على المطالبة فقط مرة أخرى، يمكنك إصدار الأمر dspins مرة أخرى، لضمان تمكين
                                                                               الحالة.
                                                          mgx8220a.1.9.FRSM.a > dsplns
                     Line
                          Conn
                                   Туре
                                           Status/Coding Length XmtClock Alarm Stats
                     Type
                                                                  Source
                                                                               Alarm
                             ____ _____ _____ _____ _____ _____
                                                                                ____
                     ____
                                DB-15 dsx1ESF Dis/dsx1B8ZS 0-110 ft LocalTim
                                                                                 9.1
                                       Ena/dsx1B8ZS 0-110 ft LocalTim No No
                                                                                 9.2
                       DB-15 dsx1ESF
                                DB-15 dsx1ESF Dis/dsx1B8ZS 0-110 ft LocalTim
                                                                                 9.3
                                              Dis/dsx1B8ZS 0-110 ft LocalTim
                                                                                 94
                                DB-15 dsx1ESF
                                                             LineNumOfValidEntries: 4
```

.1

3. استخدم الأمر **confin** لتغيير معلمات الخط لتلبية إحتياجات بيئتك. إضافة تكوين المنفذ المنطقي.يوضح هذا المثال كيفية إعداد منفذ T1 بالكامل (24 قناة) بين الرف 3640 و 4. MGX 8220، مع نوع منفذ **الإطار** إلى **الأمام**: mgx8220a.1.9.FRSM.a > **addport 1 2 2 1 24 3** 

> قم بإصدار الأمر **dspports** للتحقق من إضافة المنفذ ومن صحة التكوين. mgx8220a.1.9.FRSM.a > **dspports**

Ena/Speed EQServ SignalType T391 T392 N391 N392 N393 Type Port Alarm Ratio Add/1536k 1 NoSignalling 10 15 6 3 4 frForwar No 9.2.1 Number of ports: 1 PortDs0UsedLine1: 0x00000000 PortDs0UsedLine2: 0x00ffffff PortDs0UsedLine3: 0x00000000 PortDs0UsedLine4: 0x00000000 PortNumNextAvailable: 36

Syntax : **dspports** 

6. إضافة قناة إعادة توجيه الإطارات.الآن أنت جاهز لإضافة قناة إعادة توجيه الإطارات. توضح هذه الخطوة كيفية إضافة اتصال باستخدام القناة المنطقية رقم 100 على المنفذ المنطقي 1 (الجداول الزمنية من 1 إلى 24). يتم تكوينه باستخدام معرف اتصال إرتباط البيانات (0 (DLCI باستخدام CIR بقيمة 1536000 باستخدام إعادة توجيه الإطارات. ومفهوم DLCI مضلل بعض الشيء. لا تقوم إتصالات إعادة توجيه الإطارات بحركة مرور البيانات المباشرة استنادا إلى معرف فئة المورد (DLCI).في هذا المثال، يتم إستخدام قيمة DLCI كحامل مكان: 5 ستريم 10 153600 هذه القرار الحيام الفي المورد (DLCI).في هذا المثال، يتم إستخدام قيمة DLCI كحامل مكان:

# <u>تكوين BPX</u>

اتبع هذا الإجراء لتكوين BPX:

1. تأكد من أن منفذ واجهة خدمة ATM (ASI) مرتفع ونشيط.فوق الحد:

upln 10.2

.5

.7

Line Type Current Line Alarm Status (OC3 Major - Loss of Sig (RED 10.1 OC3 Clear - OK 10.2 (T3 Major - Loss of Sig (RED 11.1 T3 Clear - OK 11.2

Last Command: dsplns

أصدرت **الدعم** أمر أن up الميناء. bpx8620a TN Cisco BPX8620 9.3.45 Jul. 10 2003 05:23 EDT

> [ Port: 10.2 [ACTIVE Interface: MMF-2 Type: UNI Util Use: Disabled% (Speed: 353208 (cps (Shift: SHIFT ON HCF (Normal Operation VBR Queue Depth: 492

|        | Protocol:        | ILMI |
|--------|------------------|------|
| VPI.VC | [:               | 0.16 |
| ILMI   | Polling Enabled  | N    |
| Trap   | Enabled          | Y    |
| Т491   | Polling Interval | 30   |
| N491   | Error Threshold  | 3    |
| N492   | Event Threshold  | 4    |
|        |                  |      |

Last Command: upport 10.2

قم بإصدار الأمر dspport للتأكد من أن المنفذ نشط.أصدرت **ال confPort** أمر أن يجعل أي تغير إلى الميناء أن يكون ضروري أن يكيف الميناء تشكيل إلى بيئتك. إضافة الرف إلى الشبكة.حتى خط الاتصال على منفذ 1.1 BNI:

uptrk 1.1

إضافة رف MGX 8220 المتصل ب 1.1:

addshelf 1.1 A

- 3. تحقق من وجود رف MGX 8220 على الشبكة.قم بإصدار الأمر dspnode لمعرفة ما إذا كان رف MGX 8220 مدرجا أم لا.
- 4. قم بإضافة الاتصال من ASI (المنفذ 10.2) إلى 1.1) BNI) حيث يكون رف MGX 8220 موجودا.أستخدم رقم الفتحة (9) ورقم القناة (100) الذي تم تكوينه في قسم <u>تكوين رف 8220 MGK</u>.

\* \* \* \* \* \* \* \* \* \* addcon 10.2.0.32 bpx8620a 1.1.9.100 atfr \* 1536

قد يكون الاتصال نفس العقدة أو عقدة مختلفة في الشبكة.يجب أن تتطابق جودة الخدمة ومتطلبات النطاق الترددي مع متطلبات الشبكة. في هذا المثال، تمت مطابقة إعداد معدل الخط الذي يبلغ 1536 كيلوبت في الثانية على رف MGX 8220 مع PCR، وتم تعيين CIR بحيث يساوي SCR.قم بإصدار الأمر dspcon للتحقق من عملك.

BPX8620 9.3.45 Jul. 10 2003 05:25 EDT bpx8620a TNCisco Conn: 10.2.0.32 bpx8620a 1.1.9.100 atfr Status:OK PCR(0+1) SCR MBS MCR SCR EN UPC CLP RM % util 1/1 y n/n 100/100 --/-- 1000/1000 1536/1536 1536/1536 Y

| bpx8620a     | ASI-OC3 | : OK | bpx8620a BNI-T3 : | OK |
|--------------|---------|------|-------------------|----|
| Line 10.2 :  | OK      |      | Line 1.1 : OK     |    |
| OAM Cell RX: | Clear   |      | NNI : OK          |    |
|              |         |      | NNT : OK          |    |

Last Command: dspcon 10.2.0.32

# <u>تكوين الموجه المرفق ب ATM</u>

يجب أن يكون الموجه المرفق ATM (أي Cisco 4700، في المثال) يشغل إصدارا من برنامج Cisco IOS®الذي يدعم وظيفة ATM-PPP. تمت إضافة هذه الميزة في صورة F(4)11.2 لأنظمة أساسية معينة. تحقق من ملاحظات الإصدار لضمان تضمين هذه الوظيفة في إصدار Cisco IOS على الموجه الخاص بك.

هذا هو التكوين المطلوب للموجه المرفق ب ATM.

**ملاحظة:** يتم تضمين عنصري اسم المضيف واسم المستخدم لمفاوضات CHAP.

hostname bell

username wansw-3640-2 password *chappwd* ! interface Virtual-Template1 ip address 10.29.69.100 255.255.255.0 cdp enable ppp authentication chap ! ! interface ATMO no ip address ! interface ! ATMO.100 point-to-point atm pvc 10 0 32 aal5ppp 1536 1535 96 virtual-template 1

# تكوين الموجه التسلسلي المرفق

يستخدم هذا المثال موجه Cisco 3640 مع وحدة خدمة قناة متكاملة (CSU)، والتي تتطلب تكوين معلومات وحدة التحكم أيضا. إذا كنت تستخدم وحدة خدمة قناة خارجية/وحدة خدمة بيانات (CSU/DSU) لسلسلة 2500، على سبيل المثال، يلزم تكوين وحدة التحكم.

هذا هو تكوين Cisco 3640 المرفق برف MGX 8220:

hostname wansw-3640-2

!

username bell password *chappwd* ! controller T1 2/0 framing esf linecode b8zs channel-group 0 timeslots 1-24 speed 64 ! interface Serial2/0:0 ip address 10.29.69.101 255.255.255.0 ! encapsulation ppp ppp authentication chap

# <u>التحقق من الاتصال</u>

#### <u>رف MGX 8220 MGX</u>

قم بإصدار الأمر **dSpchannel** للاطلاع على الإطارات ووحدات البايت التي تجتاز الواجهة التسلسلية لهذه القناة المحددة:

Rx

mgx8220a.1.9.FRSM.a > dspchancnt 100

| ChanNum:    | 100  |
|-------------|------|
| ChanState:  | okay |
| ChanUpTime: | 71   |

| A         | bitState:         | Sending A=1            | Off         |
|-----------|-------------------|------------------------|-------------|
| ATMState: | Not sending       | any state Not receivin | g any state |
|           | Total Frames:     | 20                     | 21          |
| То        | tal Bytes:        | 1097                   | 1398        |
|           | Frames DE:        | 0                      | 0           |
|           | Bytes DE:         | 0                      | 0           |
|           | Frames Discarded: | 0                      | 0           |
|           | Bytes Discarded:  | 0                      | 0           |
|           | FramesDiscXceedQD | epth: 0                | 0           |
|           | BytesDiscXceedQDe | pth: 0                 | 0           |
|           | FramesDiscXceedDE | Thresh: 0              | 0           |
|           | Frames FECN:      | 0                      | 0           |
|           | Frames BECN:      | 0                      | 0           |
|           | FramesTagged FECN | : 0                    | 0           |
|           | FramesTagged BECN | : 0                    | 0           |
|           | KbpsAIR:          | 0                      | 0           |
|           | FramesTaggedDE:   | 0                      | 0           |
|           | BytesTaggedDE:    | 0                      | 0           |
|           | RcvFramesDiscShel | fAlarm:                | 0           |
|           |                   | XmtFramesDiscPhyL      | ayerFail: 0 |
|           |                   | XmtFramesDiscCRCE      | rror: 0     |
|           |                   | XmtFramesDiscReAs      | smFail: 0   |
|           |                   | XmtFramesDiscSrcA      | bort: 0     |
|           |                   | XmtFramesDuringLM      | IAlarm: 0   |
|           |                   | XmtBytesDuringLMI      | Alarm: 0    |
|           | RcvFramesDiscUPC: |                        | 0           |
|           |                   | XmtFramesInvalidC      | PIs: 0      |
|           |                   | XmtFramesLengthVi      | olations: 0 |
|           |                   | XmtFramesOversize      | dSDUs: 0    |
|           |                   | XmtFramesUnknownP      | rotocols: 0 |
|           | RcvFramesUnknownP | rotocols:              | 0           |
|           |                   |                        |             |

#### <u>بي بي إكس</u>

#### على جانب BPX، قم بإصدار الأمر dspchstats للحصول على عدد خلايا لواجهة ATM.

bpx8620a TNCisco BPX8620 9.3.45 Jul. 10 2003 05:25 EDT (-) Channel Statistics for 10.2.0.32 Cleared: Sep. 10 1997 05:26 PCR: 2170 cps Collection Time: 0 day(s) 00:00:36 Corrupted: NO Traffic Cells Avg CPS %util From Port : 37 1 0 To Network : 37 1 0 0 From Network: 441 To Port : 441 0

This Command: dspchstats 10.2.0.32

### <u>الموجهات</u>

بالنسبة للموجه التسلسلي المتصل، قم بإصدار الأمر show interface serial للتحقق من فتح بروتوكول التحكم في الارتباط (LCP) وأي بروتوكولات تحكم أخرى مطلوبة، وللتحقق من مرور حركة المرور.

#### wansw-3640-2# show interface serial 2/0:0

Serial2/0:0 is up, line protocol is up Hardware is DSX1 Internet address is 10.29.69.101/24

MTU 1500 bytes, BW 1536 Kbit, DLY 20000 usec, rely 255/255, load 1/255 (Encapsulation PPP, loopback not set, keepalive set (10 sec LCP Open Open: IPCP, CDP Last input 00:00:04, output 00:00:04, output hang never Last clearing of "show interface" counters 01:02:05 Input queue: 0/75/1 (size/max/drops); Total output drops: 0 Queueing strategy: weighted fair (Output queue: 0/64/0 (size/threshold/drops (Conversations 0/1 (active/max active (Reserved Conversations 0/0 (allocated/max allocated minute input rate 0 bits/sec, 0 packets/sec 5 minute output rate 0 bits/sec, 0 packets/sec 5 packets input, 21903 bytes, 0 no buffer 570 Received 0 broadcasts, 0 runts, 0 giants, 0 throttles input errors, 1 CRC, 0 frame, 0 overrun, 0 ignored, 1 abort 1 packets output, 25962 bytes, 0 underruns 737 output errors, 0 collisions, 50 interface resets 0 output buffer failures, 0 output buffers swapped out 0 carrier transitions 4 Timeslot(s) Used:1-24, Transmitter delay is 0 flags بالنسبة للموجه المتصل ب ATM، قم بإصدار الأمر show interface virtual-access لعرض واجهة الوصول

الظاهرية وتقييم الاتصال.

#### bell# show interface virtual-access 1

Virtual-Access1 is up, line protocol is up Hardware is Virtual Access interface Internet address is 10.29.69.100/24 MTU 1500 bytes, BW 100000 Kbit, DLY 100000 usec, rely 255/255, load 1/255 (Encapsulation PPP, loopback not set, keepalive set (10 sec DTR is pulsed for 5 seconds on reset LCP Open Open: IPCP, CDP Bound to ATM0.100 VCD: 10, VPI: 0, VCI: 32 Cloned from virtual-template: 1 Last input 00:00:08, output never, output hang never Last clearing of "show interface" counters 00:43:41 Queueing strategy: fifo Output queue 0/40, 0 drops; input queue 0/75, 0 drops minute input rate 0 bits/sec, 0 packets/sec 5 minute output rate 0 bits/sec, 0 packets/sec 5 packets input, 14956 bytes, 0 no buffer 386 Received 0 broadcasts, 0 runts, 0 giants input errors, 0 CRC, 0 frame, 0 overrun, 0 ignored, 0 abort 0 packets output, 17424 bytes, 0 underruns 476 output errors, 0 collisions, 0 interface resets 0 output buffer failures, 0 output buffers swapped out 0 carrier transitions 0

في هذا المثال، تم تكوين كلا الموجهين لاستخدام بروتوكول أستكشاف Cisco (CDP). تتحقق نظرة سريعة على الجدول المجاور لبروتوكول CDP من الاتصال.

#### wansw-3640-2# show cdp neighbors

Capability Codes: R - Router, T - Trans Bridge, B - Source Route Bridge S - Switch, H - Host, I - IGMP, r - Repeater

|      | Device ID | Local     | Intrfce | Holdtme | Capability | Platform | Port ID  |
|------|-----------|-----------|---------|---------|------------|----------|----------|
| bell |           | Ser 2/0:0 | 167     | R       | 4700       | Virtual  | -Access1 |

Capability Codes: R - Router, T - Trans Bridge, B - Source Route Bridge S - Switch, H - Host, I - IGMP, r - Repeater

Device IDLocal IntrfceHoldtmeCapabilityPlatformPort IDwansw-3640-2Virtual-Access1153R3640Ser 2/0:0

### معلومات ذات صلة

- <u>دليل إلى الأسماء والألوان الجديدة لمنتجات تحويل شبكات WAN</u>
  - <u>التنزيلات برنامج تحويل WAN</u> ( العملاء <u>المسجلون</u> فقط)
    - الدعم التقني والمستندات Cisco Systems

ةمجرتاا مذه لوح

تمجرت Cisco تايان تايانق تال نم قعومجم مادختساب دنتسمل اذه Cisco تمجرت ملاعل العامي عيمج يف نيم دختسمل لمعد يوتحم ميدقت لقيرشبل و امك ققيقد نوكت نل قيل قمجرت لضفاً نأ قظعالم يجرُي .قصاخل امهتغلب Cisco ياخت .فرتحم مجرتم اممدقي يتل القيفارت عال قمجرت اعم ل احل اوه يل إ أم اد عوجرل اب يصوُتو تامجرت الاذة ققد نع اهتي لوئسم Systems الما يا إ أم الا عنه يل الان الانتيام الال الانتيال الانت الما